# POP – Credenciamento de Usuário Externo por E-mail

# **POP 1 – Conferir documentos/Liberar credencial**

## 1.1. Verificar assinatura

#### Passo-a-passo

1 – Abra o documento PDF recebido, com o Adobe e verifique a existência do painel de assinaturas, conforme imagem abaixo;

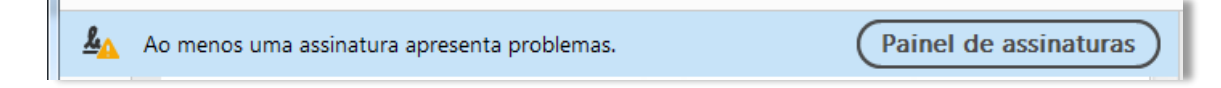

#### Observação:

Todos os documentos devem estar assinados;

Caso exiba mensagem informando que uma assinatura apresenta problemas, pode seguir com o procedimento.

## 1.2. Verificar cadastro do usuário

Passo-a-passo

1 - No SEI, vá em Administração -> Usuários Externos -> Listar

| Administração                         | •        | Assinaturas das Unidades  |    | SSOS     |
|---------------------------------------|----------|---------------------------|----|----------|
| Controle de Processos                 |          | Contatos                  | Þ  | i        |
| Iniciar Processo                      |          | Critérios de Controle     |    | 1        |
| Retorno Programado                    |          | Interno                   |    |          |
| Pesquisa                              |          | E-mails do Sistema        |    |          |
| Base de Conhecimento                  |          | Editor                    | •  |          |
| Textos Padrão                         |          | Extensões de Arquivos     | b. |          |
| Modelos Favoritos                     |          | Permitidas                |    |          |
| Blocos de Assinatura                  |          | Feriados                  |    |          |
| Blocos de Reunião                     |          | Grupos Institucionais     | •  |          |
| Blocos Internos                       |          | Hipoteses Legais          | •  |          |
| Contatos                              |          | Histórico                 |    |          |
| Processos Sobrestados                 |          | Novidades                 |    |          |
| Marcadores                            |          | Ordenadores de Despesa    |    |          |
| Pontos de Controle                    |          | Países, Estados e Cidades | •  |          |
| Estatísticas                          | •        | Pesquisa Pública          | •  |          |
| Localizadores                         | •        | Peticionamento Eletrônico | •  |          |
| Grupos                                | •        | Pontos de Controle        |    |          |
| Inspeção Administrativa               |          | Sistemas                  | •  |          |
| Relatórios                            | •        | Tabela de Assuntos        |    |          |
| Infra                                 | •        | Tipos de Conferência      | •  |          |
|                                       |          | Tipos de Documento        | ١. |          |
|                                       |          | Tipos de Formulários      | ١. |          |
| Acesse as loias App Store ou Good     | e Plav e | Tipos de Processo         | •  |          |
| nstale o aplicativo do SEI! no seu c  | elular.  | Unidades                  | •  |          |
| Abra o aplicativo do SEU e faca a lei | tura de  | Usuários                  | ▶  |          |
| código abaixo para sincronizá-lo co   | m sua    | Usuários Externos         | •  | Listar   |
| conta.                                |          | Veículos de Publicação    | •  | Reativar |
|                                       |          | Órgãos                    |    | -        |
|                                       |          |                           |    |          |

2 - Verifique se o usuário está cadastrado. Tenha atenção aos acentos, caso não encontre, busque por cpf ou e-mail e clique em **Pesquisar.** 

| Usuários Externos |       |              |                           |  |  |  |  |
|-------------------|-------|--------------|---------------------------|--|--|--|--|
|                   |       |              | Pesquisar Imprimir Eechar |  |  |  |  |
| <u>E</u> -mail:   | Nome: | <u>C</u> PF: |                           |  |  |  |  |
|                   |       |              |                           |  |  |  |  |
|                   |       |              |                           |  |  |  |  |

#### Observação:

Caso o cadastro do usuário não seja encontrado, informe por e-mail sobre a necessidade de realizar o cadastro no portal -> <u>Link para cadastro</u>

#### 1.3. Abrir processo

Passo-a-passo

1 – No SEI, inicie um processo **Administrativo: Credenciamento de Usuário Externo**, e instrua os documentos recebidos;

2 – Em seguida, inclua um Despacho sobre Credenciamento de Usuário Externo;

#### Sugestão de texto

Conforme documentação apresentada por e-mail e assinada utilizando certificado digital padrão ICP Brasil, o credenciamento do usuário externo *{Nome do usuário}* foi realizado.

Cabe ressaltar que as assinaturas só são visualizadas quando o documento é exportado do SEI e visualizado em um visualizador de PDF.

3 – Utilizando o SEI, envie um e-mail ao usuário externo, informando sobre a liberação da sua credencial. Desta forma, o e-mail será adicionado a árvore do processo.

#### <u>Sugestão</u>

#### Assunto:

Credenciamento de usuário externo por e-mail

#### Mensagem:

O seu credenciamento como usuário externo do SEI-RJ foi realizado com sucesso.

Agora, você pode acessar o Portal SEI-RJ para abrir o seu processo.

Consulte nossos manuais no endereço: http://www.sei.rj.gov.br/sei/usuarioexterno

Acesse com o seu e-mail e senha cadastrados para iniciar seu peticionamento em: sei.rj.gov.br/externo

Anexos:

SEI-RJ - Manual do Usuário Externo.pdf SEI-RJ - Manual Peticionamento Eletrônico.pdf

## 1.4. Liberar a credencial

Passo-a-passo

1 – No SEI, vá em Administração -> Usuário Externo -> Listar

| Sel. Producao          |   |      |                             |                                         | Para saber+ Menu Pes      | quisa     | SEFAZ/UGSEI | • 📰 🕺 🗶 🥖                    |
|------------------------|---|------|-----------------------------|-----------------------------------------|---------------------------|-----------|-------------|------------------------------|
| Administração          |   | Us   | uários Externos             |                                         |                           |           |             |                              |
| controle de Processos  |   |      |                             |                                         |                           |           |             | Pesquisar Imprimir Es        |
| Inclar Processo        |   | F    |                             | News                                    |                           | 000       |             |                              |
| Aservisa               |   | E-ma | at.                         | Nome:                                   |                           | Q**:      |             |                              |
| ase de Conhecimento    |   |      |                             | roungo                                  |                           |           |             |                              |
| extos Padrão           |   |      |                             |                                         |                           |           |             |                              |
| Iodelos Favoritos      |   |      |                             |                                         |                           |           | Lista de    | Usuários Externos (7 registr |
| locos de Assinatura    |   |      | ≙ E-mail                    |                                         | ≜ Nome                    |           | * Pendente  | Acões                        |
| locos de Reunião       |   |      | utation \$2.0hotmail.com    |                                         | BODBIOD DA RIUM BINTO     |           |             |                              |
| iocos Internos         |   |      | reasiva_e2@notmail.com      |                                         | RODRIGO DA SILVA PINTO    |           | 5           |                              |
| ontatos                |   |      | KPREBELLO@IG.COM.BR         |                                         | RODRIGO PALCAO REBELLO    |           | 5           | 2000                         |
| rocessos Sobrestados   |   |      | rkraemer@vk.adv.br          |                                         | Rodrigo de Morais Kraemer |           |             | Alterar Usuária              |
| larcadores             |   |      | rmachado@vradv.com.br       |                                         | Rodrigo da Silva Machado  |           | S           |                              |
| ontos de Controle      |   |      | rodrigo@exemplarcontabilida | ide.com.br                              | RODRIGO NAPOLEÃO MATTOS   |           | \$          | A 🛛 🕲 🕲                      |
| statisticas            |   |      | rodrigosredon@gmail.com     |                                         | Rodrigo da Silva Redon    |           | 8           | 🕰 🛃 🔞                        |
| ocalizadores           |   |      | rodrigo_nunes_22@ig.com.b   | r i i i i i i i i i i i i i i i i i i i | RODRIGO NUNES MAYRINCK    |           | s           | 2 2 3 3                      |
| irupos                 |   |      |                             |                                         |                           |           | /           |                              |
| hspeção Administrativa |   |      |                             |                                         |                           |           |             |                              |
| telatórios             | • |      |                             |                                         |                           | Clinus    | -           |                              |
| ifra                   | * |      |                             |                                         |                           | Clique er | n           |                              |
|                        |   |      |                             |                                         |                           | - 4       |             |                              |
|                        |   |      |                             |                                         |                           | alterar   |             |                              |
|                        |   |      |                             |                                         |                           |           |             |                              |
|                        |   |      |                             |                                         |                           |           |             |                              |

| Producao      |      | Para saber+ Menu Pesquisa   | SEFAZA |
|---------------|------|-----------------------------|--------|
| ação          |      | Alterar Usuário Externo     |        |
| de Processos  |      | Ancial Osdano Externo       |        |
| cesso         |      |                             |        |
| rogramado     |      | Contato Associado           | -      |
|               |      | Siglar                      |        |
| Conhecimento  |      | RFREBELLOBIO.COM.BR         |        |
| drão          |      | Nome:                       |        |
| Favoritos     |      | RODRIGO FALCAO REBELLO      |        |
| Assinatura    |      |                             |        |
| Reunião       |      | Situação                    | -      |
| lernos        |      |                             |        |
|               |      | () Percente () L00/300      |        |
| s Sobrestados |      |                             |        |
| 65            |      |                             |        |
|               |      |                             |        |
|               |      |                             |        |
|               |      |                             |        |
|               |      | /                           |        |
| 7. M          | ude  | de pendente para liberado e |        |
| /             | aac  | de pendente para interado e |        |
| cliqu         | 0 01 | m                           |        |
| uluu          | C CI |                             |        |

| Alterar Contato - Google Chrome  |                                                   |                                              | Complemente o<br>cargo do usuário<br>e clique em<br>salvar                | - 0 -           |
|----------------------------------|---------------------------------------------------|----------------------------------------------|---------------------------------------------------------------------------|-----------------|
| lterar Contato                   | ao = consato_arterarcuarcao_ongern = usuarro_exte | mo_anerarcomma_sistema = 1000por 1000comma_s | ningane <sup>*</sup> armai=TTAAAAAA, 200101 9 <sup>°</sup> 19821 - 500703 | (Sever) (Sever) |
| 10:                              |                                                   |                                              |                                                                           |                 |
| suários Externos ERJ             |                                                   |                                              |                                                                           | •               |
| Natureza                         | Siglar                                            |                                              |                                                                           |                 |
| Pessoa Física                    | No REDECCOBIO CON DR                              |                                              |                                                                           |                 |
| Pessoa Jurídica                  | RODRIGO FALCAO REBELLO                            | /                                            |                                                                           |                 |
| eres indites insecteds           | /                                                 |                                              |                                                                           |                 |
| ssoa Jurioca Associada.          | /                                                 |                                              |                                                                           |                 |
| mplemento:<br>.05 AP.1703<br>/s: | Estado, Ordade;                                   |                                              | Baino:<br>BARRA DA TIJUCA<br>CEP:                                         |                 |
| asi •                            | RJ   Rio de Janeiro                               |                                              | 22630-010                                                                 |                 |
| Género                           | Cargo:                                            |                                              |                                                                           |                 |
| Eemining                         | Advogado                                          |                                              |                                                                           |                 |
| Masculino                        | Tratamento:                                       | Vocativo:                                    |                                                                           |                 |
| _                                | Ao Senhor                                         | Senhor                                       |                                                                           |                 |
| £                                | RG:                                               | Órgão Expedidor:                             | Data de Nascimento:                                                       |                 |
| 1.415.487-51                     | 202354                                            | OAB-RJ                                       |                                                                           | 112             |
| tricula:                         | OAB:                                              | Telefone Fixo:                               | Telefone Celular:                                                         |                 |
|                                  |                                                   | (21) 2240-5810                               | (21) 99855-0255                                                           |                 |
| servação:                        |                                                   |                                              |                                                                           |                 |
|                                  |                                                   |                                              |                                                                           | ÷               |
|                                  |                                                   |                                              |                                                                           | 11              |
|                                  |                                                   |                                              |                                                                           |                 |
|                                  |                                                   |                                              |                                                                           |                 |
|                                  |                                                   |                                              |                                                                           |                 |
|                                  |                                                   |                                              |                                                                           |                 |
|                                  |                                                   |                                              |                                                                           |                 |

### 1.5. Concluir processo

#### Passo-a-passo

1 – Com a credencial do usuário liberada, inclua um <u>Termo de Encerramento de Processo</u> e em seguida, conclua o processo na unidade.

#### Sugestão de texto

Encerro o presente processo pela(s) seguinte(s) razão(ões): *Usuário externo credenciado*.

#### Resultado Esperado

Credencial do usuário externo liberada.